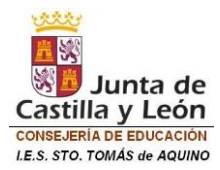

# TUTORIAL PARA ACCESO A LA PLATAFORMA INFOEDUCA

## **1. PUESTA EN MARCHA**

El servicio de Infoeduc@ está disponible para ofrecer información a las familias a partir del 1 de octubre.

#### 2. INFORMACIÓN

Es un servicio que ofrece a las familias la posibilidad de obtener información académica y educativa de sus hijos a través de Internet. Se proporciona información sobre faltas de asistencia y retrasos, calificaciones, horario del alumno, equipo docente, datos de tutoría e histórico de calificaciones.

El sistema tomará diariamente, **y de forma automática**, los datos de los servidores de los Centros a las 14:00 y consolidará la información en Infoeduc@, de manera que a lo largo de la **misma tarde ya se podrá visualizar la información actualizada.** 

#### 3. REQUISITOS DE ACCESO

Cada usuario de Infoeduca tendrá una cuenta en el Portal de Educación, que la creará y gestionará el propio usuario, mediante un proceso de auto-registro. Para que los padres y tutores legales puedan realizar estos procesos, deben proporcionar una cuenta de correo electrónico personal. El correo que se utilizará es el que indicaron en el formulario de matrícula del alumno. En el caso de tener hijos en varios centros Infoeduc@, sólo es necesario solicitar el alta como usuario en uno de ellos, ya que de manera automática se visualizará la información de todos ellos.

#### 4. ALTA NUEVO USUARIO

Si aún no dispone de una cuenta en el Portal de Educación puede darse usted mismo de alta pinchando en el siguiente enlace (Ctrl+clic) o copiando el enlace <u>http://edaplica.educa.jcyl.es/AUPO/idenColectivo.do</u> en la barra de búsqueda de cualquier servidor (Google, Firefox, Internet Explorer, Safari....)

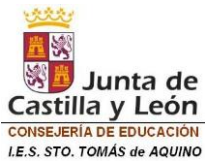

educacyl Portal de Educación

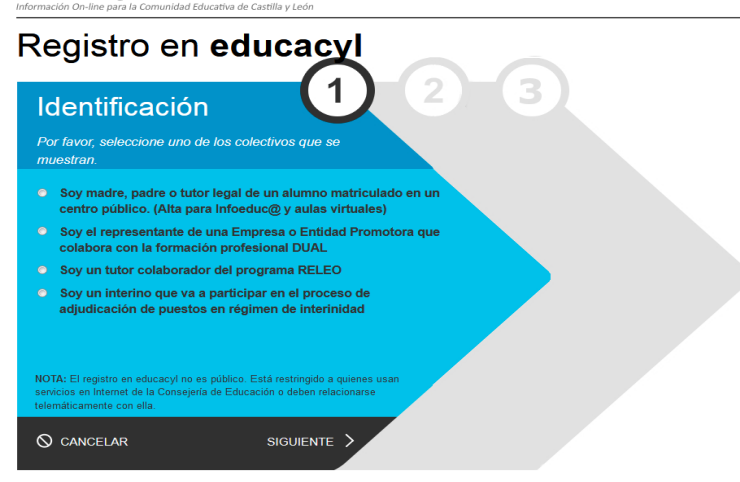

Seleccione Soy madre, padre o tutor legal y dé a siguiente.

| Identificación<br>✓ Soy madre, padre o tui | tor legal de un alumno  |
|--------------------------------------------|-------------------------|
| matriculado en un cent                     | tro público. (Alta para |
| Infoeduc@ y aulas virt                     | uales)                  |
| Proporcione el siguiente da                | to de identificación.   |
| ● NIF o NIE                                | l                       |

Le **solicitará su NIF** para identificarse. A continuación, siga los pasos para crear las credenciales que generarán su usuario y contraseña. Una vez dado de alta el acceso a Infoeduc@ se realizará a través de una cuenta del Portal de Educación.

## 5. ACCESO USUARIOS

Una vez que disponga de los datos de acceso (nombre de usuario y contraseña) como usuario del Portal de Educación, siga estos pasos:

Paso 1. Acceda al Portal de Educación www.educa.jcyl.es

Paso 2. Identifíquese en el recuadro "Acceso privado"

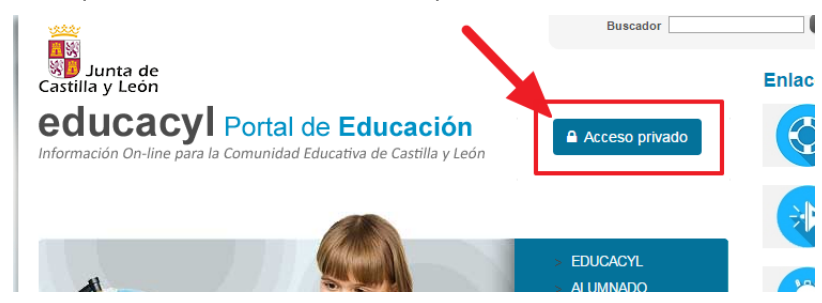

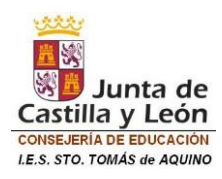

## Paso 3. Escriba sus datos de acceso

|   | Nombre de Usuario y Contraseña. |
|---|---------------------------------|
|   | alguien@example.com             |
|   | Contraseña                      |
|   |                                 |
| r | 2 Iniciar sesión                |

Paso 4. Siga el enlace "Escritorio de Familias" situado en la zona superior derecha.

| Burad                                          | Buscar <u>Búsqueda avanzada</u>                                                                                             |
|------------------------------------------------|----------------------------------------------------------------------------------------------------|
| Datos del usuario<br>USUARIO APELLIDO APELLIDO | Enlaces Directos                                                                                                    |
| Mis datos Cerrar sesión                        | Claves del Portal<br>Ayuda con los datos de<br>acceso al Portal: conocer<br>nombre de usuario, olvido<br>de contraseños etc |

Paso 5. Haga clic en la imagen "Infoeduca".

| 1                | 0        |                      |             |                                       |
|------------------|----------|----------------------|-------------|---------------------------------------|
| Acceso a INFOED  | UCO      | ~                    |             | NFO SOBRE INFOED                      |
| ACCESO A INF     | OEDUC    | ac@ para consultar e | información | Infoeduc@ - Inf<br>Información acadér |
| académica de sus | hijos, 🚩 |                      |             | Infol                                 |
|                  |          |                      |             | En el curso 2014/20                   |